# Venu

# Sign up and open a Venu account

## Step 1: Download and launch the Venu pay app

Download the Venu app from the Apple or Google Play store Launch the app from your device

#### Step 2: Sign Up

Tap Create account Enter your email address Create and confirm your password (Password requirements will turn green as they are met) Tap Venu Account Agreement, Mobile App Terms and Conditions, and Related Disclosures to view the terms and conditions of your account Tap Accept and continue to accept the account agreement Tap Sign up

### Step 3: Verify email

Check your email for a one-time-passcode Enter the 6 digit verification code and tap **Verify email** 

#### **Step 4: Profile details**

Enter your name, mobile number, and address, and tap **Proceed** Once your sign up is successful, tap **Proceed to ID verification** Enter your birthday, SSN, and ID information, and tap **Submit** 

### Step 5: ID Scan and voice authentication

Once your verification is successful, tap **Continue to ID scan**, then follow the prompts to add your ID Tap the Identification dropdown to select your ID type and tap **Next** 

Tap the Upload dropdown to upload your identification

Follow the prompts to capture an image of the front and back of your ID or choose a file from your device, and take a selfie and tap the green check to proceed

### Tap Verify me

Once your ID verification is complete, tap **Proceed to voice onboarding** to secure and finalize your account When you're ready to record, tap **Continue** 

Press and hold the record button and read the numbers on your screen (Repeat this step 3 times) Tap **View my Venu account** to start using Venu!

| Sign up<br>manufacture and address services     Sign up<br>manufacture address services     Note that address services     Note that address services     Note | Venu             | Venu    | Venu                                                              | Venu            | Voice                                                                    |
|----------------------------------------------------------------------------------------------------|------------------|---------|-------------------------------------------------------------------|-----------------|--------------------------------------------------------------------------|
|                                                                                                    | Sign up          | Sign up | Sprip Verywest Verification code Prese shock per mod and per text | Profile details | Authentication                                                           |
|                                                                                                    | na<br>(ani)ani B |         | (marking and state)                                               | Legal Mathema   | Q                                                                        |
|                                                                                                    |                  |         |                                                                   | Inel May 1989   | the product the second before<br>precise level aloue the curricles the p |
| Should Varify small                                                                                                    |                  |         |                                                                   | hardpart -      |                                                                          |
|                                                                                                    |                  | Sign up | Verify email                                                      |                 |                                                                          |

Venu user guide

Venu is a product of Avenu, a division of MainStreet Bank. All deposit products are provided by MainStreet Bank, Member FDIC

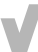